# **Documenting Medication Reconciliation**

In this document you will find information about the 4 separate processes of Medication Reconciliation documentation. Use the reference below to quickly move to the documentation process of interest to you.

| Documenting Medication Historically (Hx) | Pages 1-2 |
|------------------------------------------|-----------|
| No Order History Performed Warning       | Page 3    |
| Admission Medication Reconciliation      | Page 4    |
| Discharge Medication Reconciliation      | Page 5    |
| Transfer/Daily Reconciliation            | Page 6    |

### **Documenting Medication History**

You can select to work from either Medication List or PowerOrders from the Menu. The only difference is which section displays. Medications can be seen on either tab.

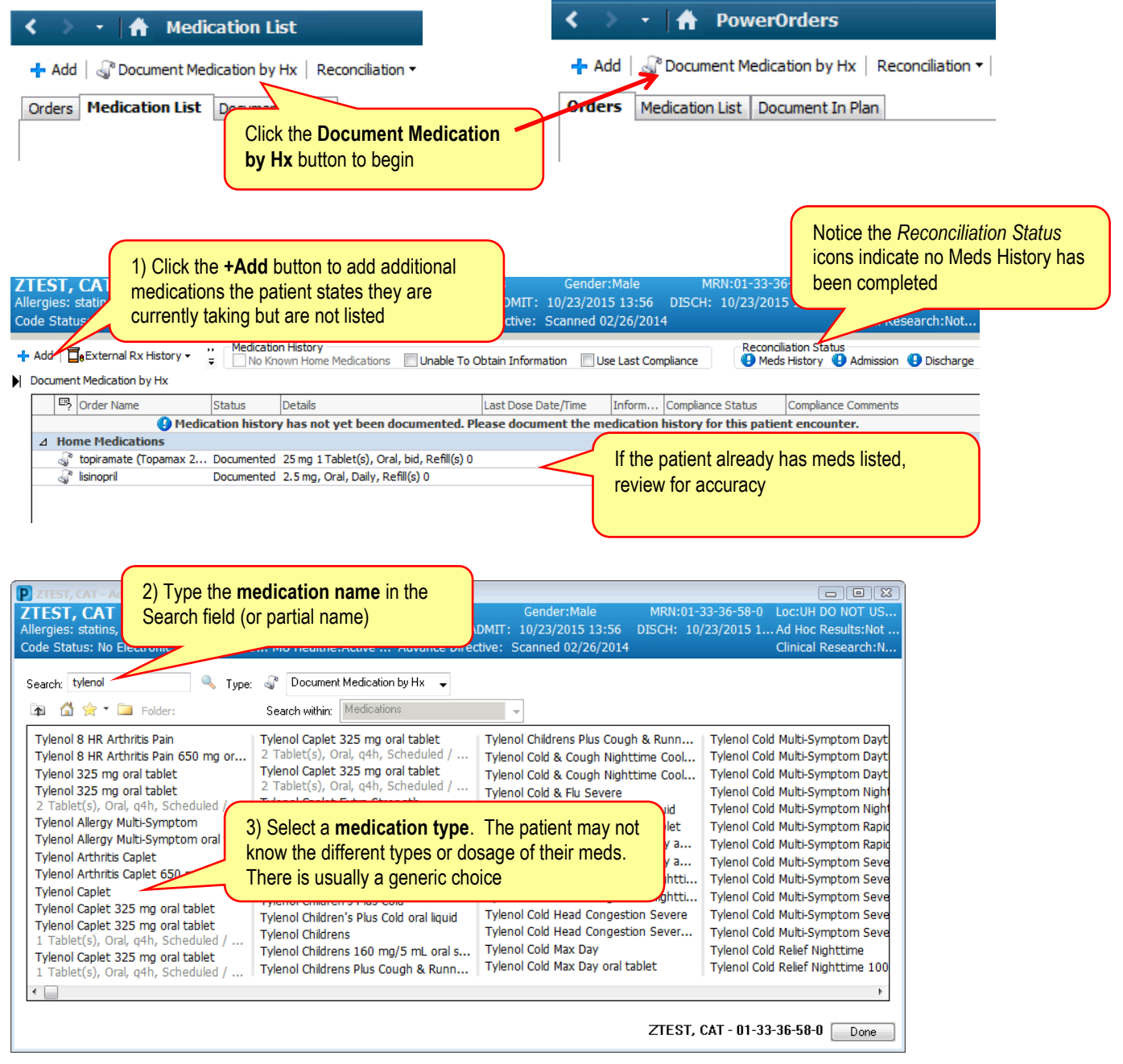

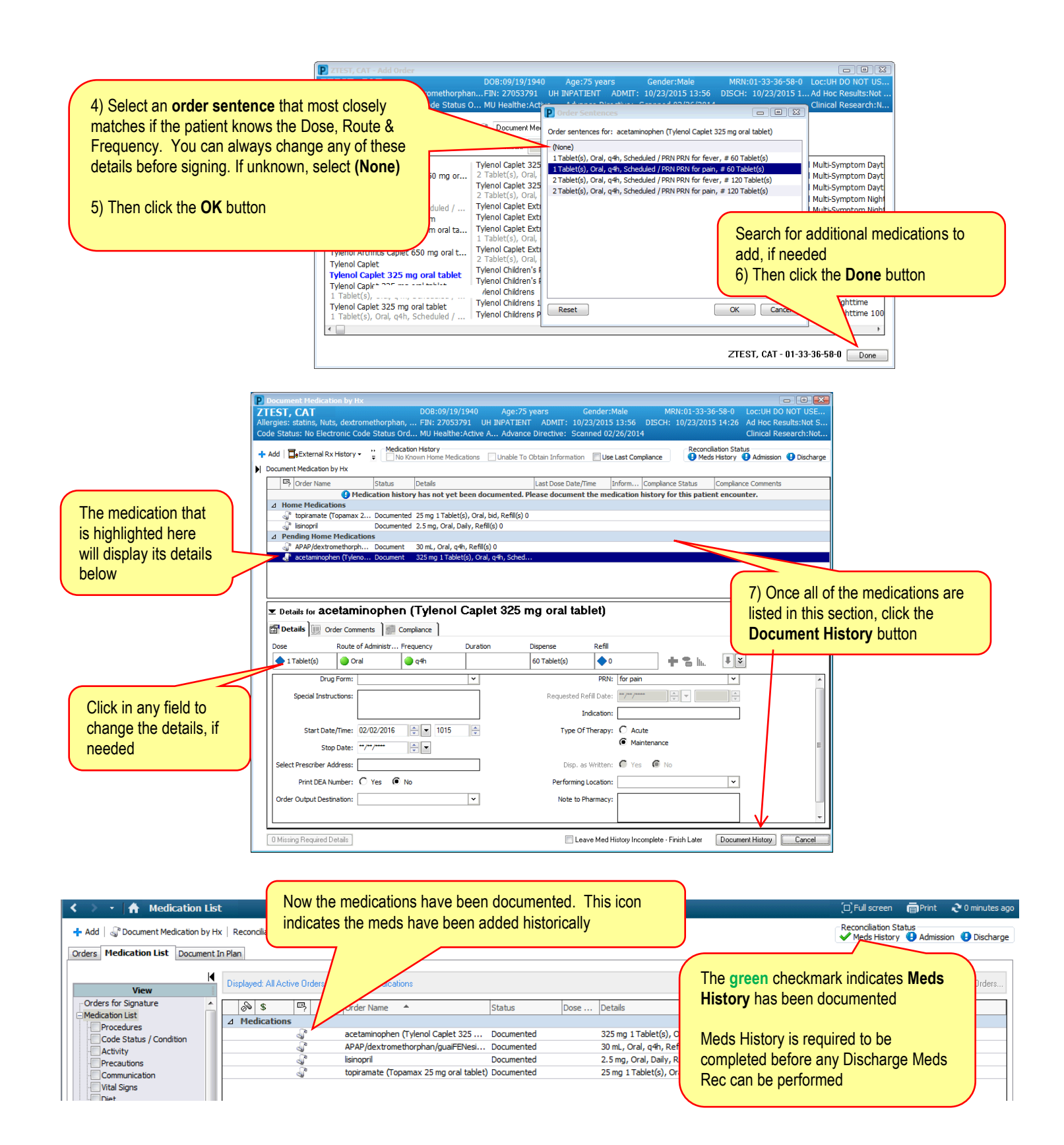

## No Order History Performed Warning

If you are trying to perform an Admission, Discharge, or Transfer/Daily Medication Reconciliation and this window pops up, it means no one has Documented Medication History on this patient.

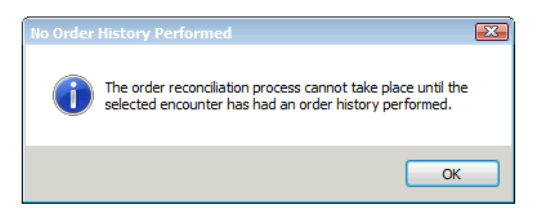

A Meds History must be documented before any other type of reconciliation can take place.

|                                                                    |  | [D] Ful | l screen | ē | Print | 26 | minutes | ago |  |  |
|--------------------------------------------------------------------|--|---------|----------|---|-------|----|---------|-----|--|--|
| Reconciliation Status<br>Meds History (9) Admission (9) Outpatient |  |         |          |   |       |    |         |     |  |  |
|                                                                    |  |         |          |   |       |    |         |     |  |  |

### **Admission Medication Reconciliation**

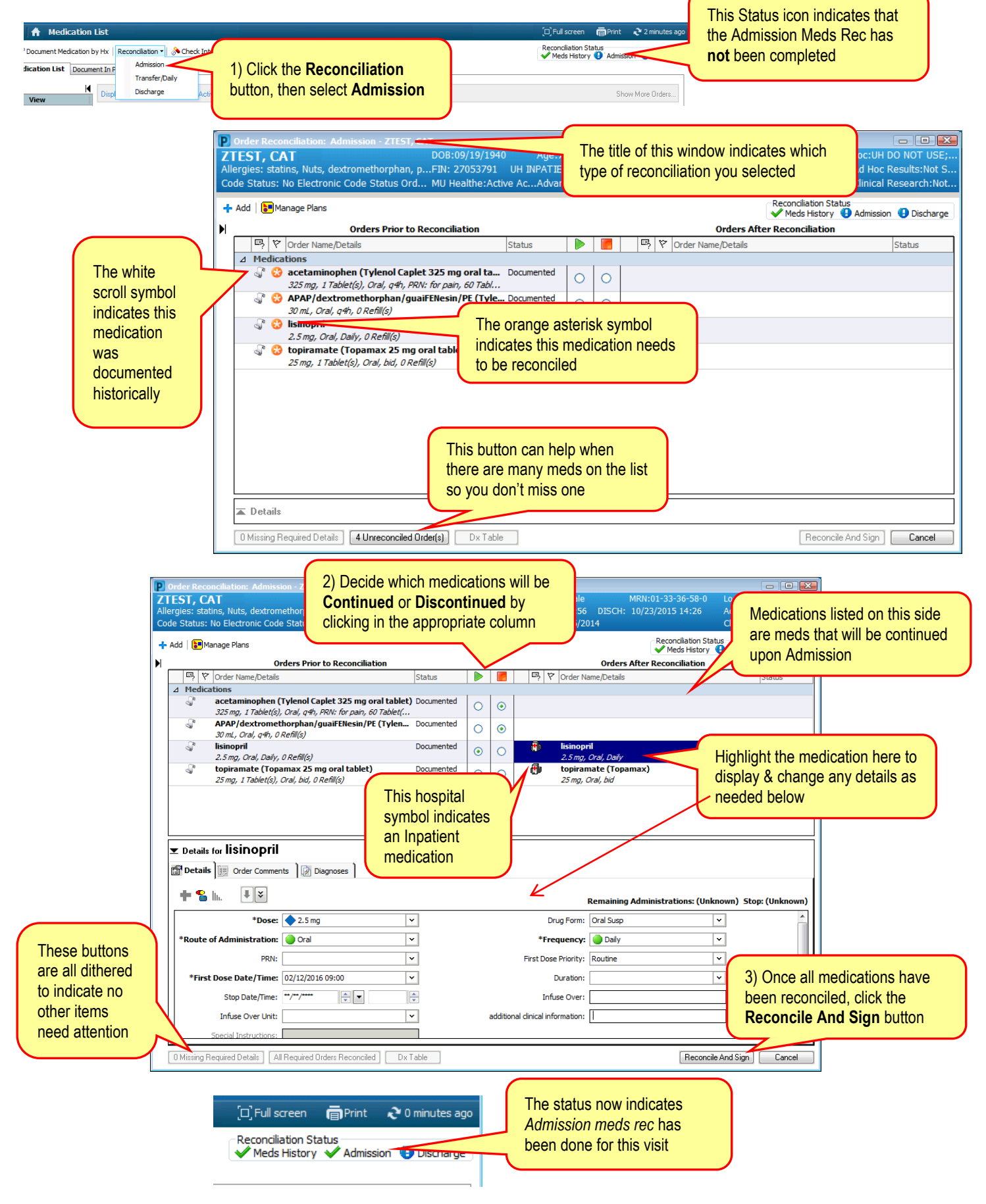

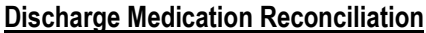

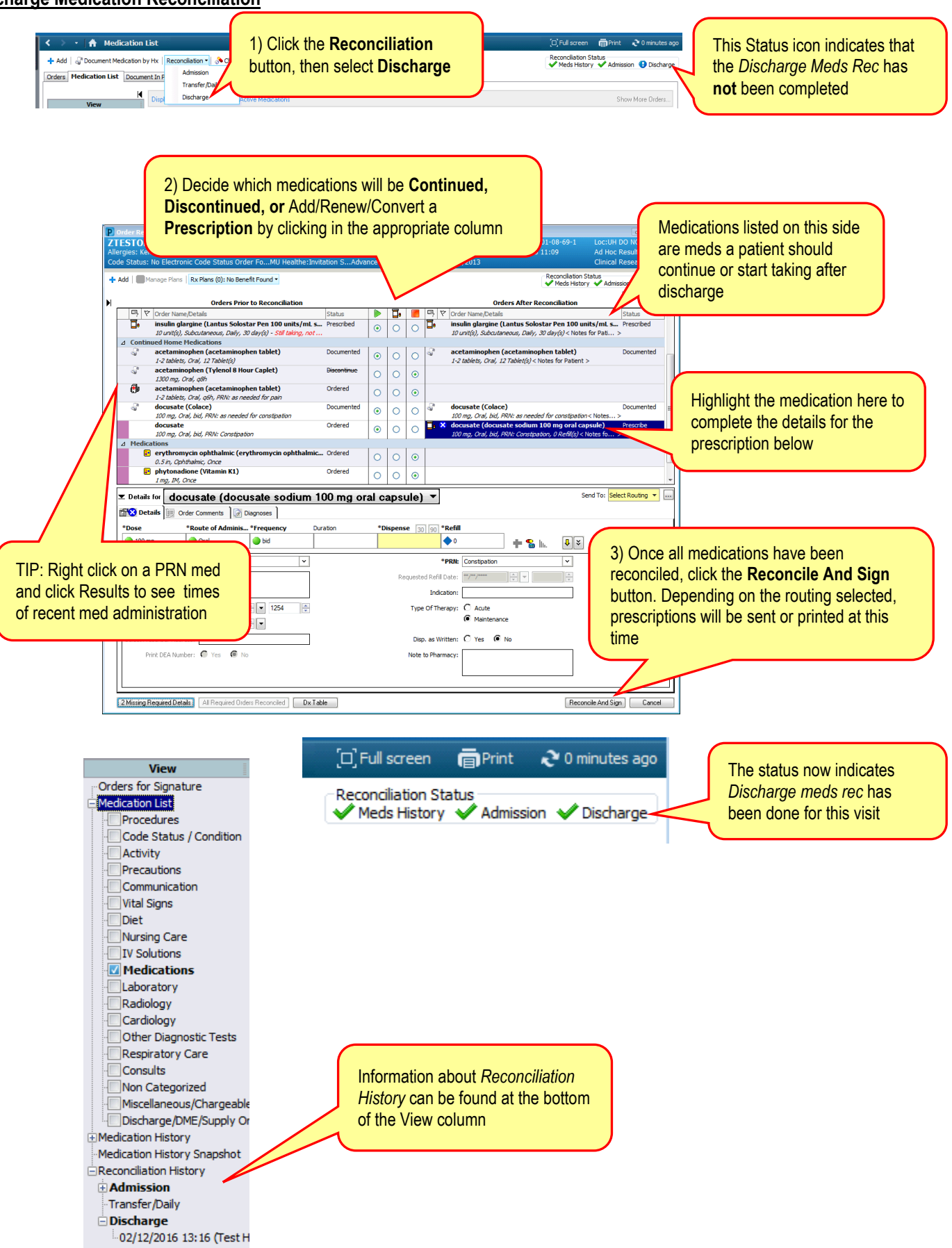

## Transfer/Daily Reconciliation

On 6/23/15, "Transfer" reconciliation became "**Transfer/Daily**" reconciliation and includes **ALL** orders, not just medications. Within PowerOrders, Medication List, or any of the other places where you can reconcile orders, you see the "Transfer/Daily" option for reconciling all orders.

This new process allows for:

- a. Easy discontinuation of orders no longer needed
- b. Visibility of all orders in one place
- c. The ability to add orders all within one interface

Ideally, *Daily Orders Reconciliation* would be completed during rounds to maintain only the active order needed by the nurse.

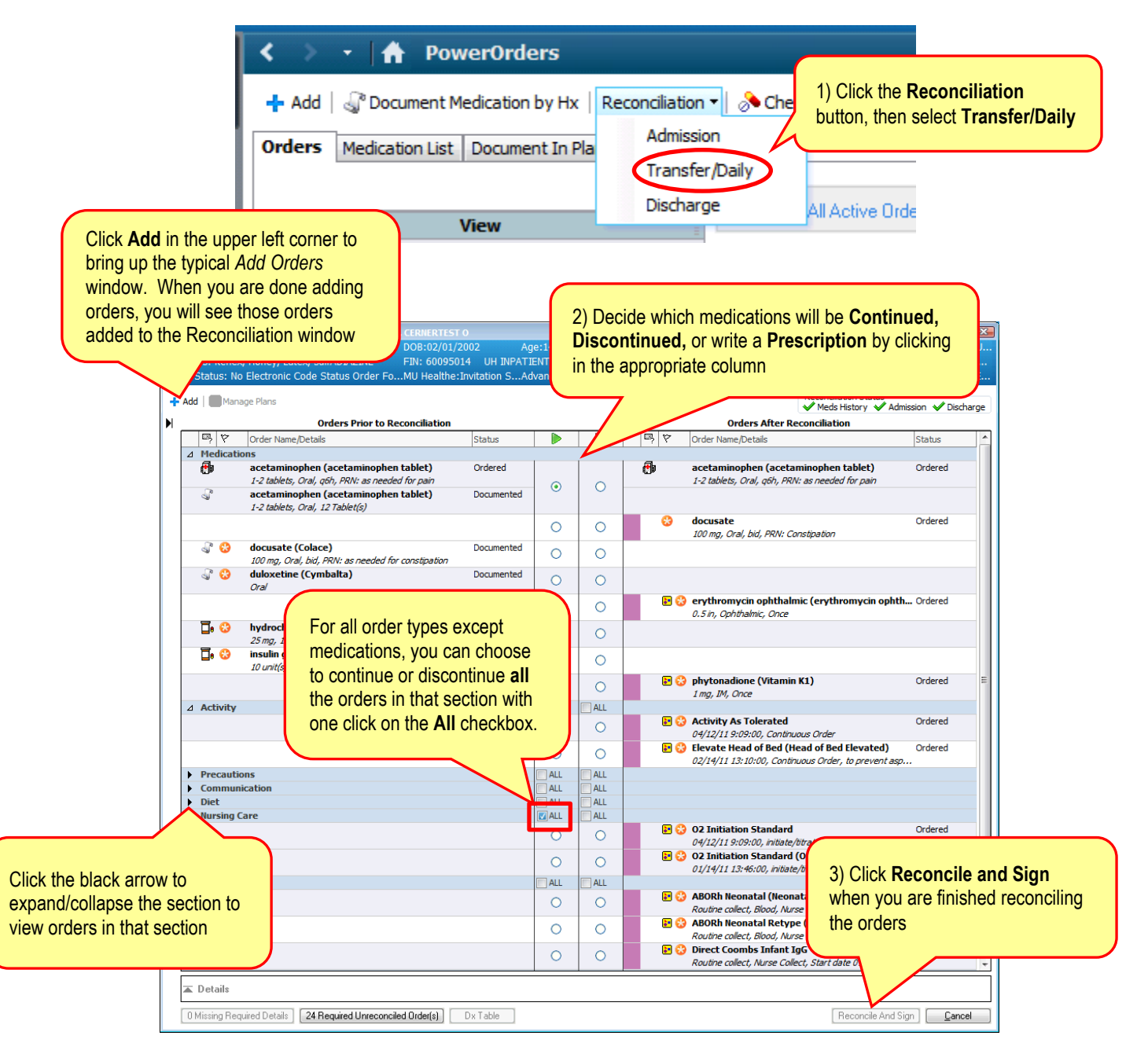